# Připojení vozíku Smart Cart s motorem

# Nastavení podmínky pro automatické zastavení

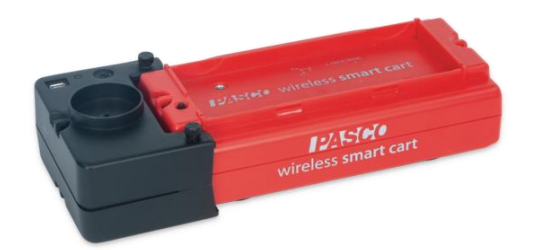

### Připojení

| SPARKvue                                                                       | - 0 × |
|--------------------------------------------------------------------------------|-------|
|                                                                                | PASCO |
| vyberte cestu                                                                  |       |
| Ruční zadání Data senzoru Vzdálený sběr dat                                    |       |
| Rubni zadání da do tabulty, a<br>zobrazení v gradu.                            |       |
| Otevřete experiment PASCO Vytvořte nový experiment Otevřete uložený experiment |       |
|                                                                                |       |
|                                                                                |       |
| SPARKvue                                                                       |       |
| Konfigurace dat senzoru                                                        |       |
| Připojená zařízení 😵 Zvo                                                       |       |
| Vyberte bezdrátové zařízení, které chcete připojit.                            |       |
| 406-746 Smart Cart                                                             |       |
|                                                                                |       |
| Připojování                                                                    |       |
| Připojení Smart Cart 406–746                                                   |       |

# Zvolíme "Smart Cart Motor"

|   |                                | - 0 X                                    |
|---|--------------------------------|------------------------------------------|
|   |                                | Zrušit                                   |
| 6 | Zvolte měření pro šablony      | Šablony                                  |
|   | Smart Cart snímače polohy      |                                          |
|   | Poloha                         |                                          |
| - | Rychlost                       | Graf Tabulka a graf Čísla Číslice a graf |
|   | Zrychlení                      | Pokusy Rychlého startu                   |
|   | Smart Cart Force Senzor        | Smart Cart Motor                         |
|   | 🗹 Síla                         | Zachování hybnosti                       |
|   | Smart Cart Acceleration Senzor | Hybnost a impuls síly                    |
|   | Zrychlení, X                   |                                          |
|   | Zrychlení, Y                   | Druhý Newtonův zákon                     |
|   | Zrychlení, Z                   | Poloha rychlost zrychlení                |
|   | Zrych, výslednice              | rolona, rychiost, zrychichi              |
|   |                                |                                          |

Protože budeme měřit sílu, upravíme si grafy.

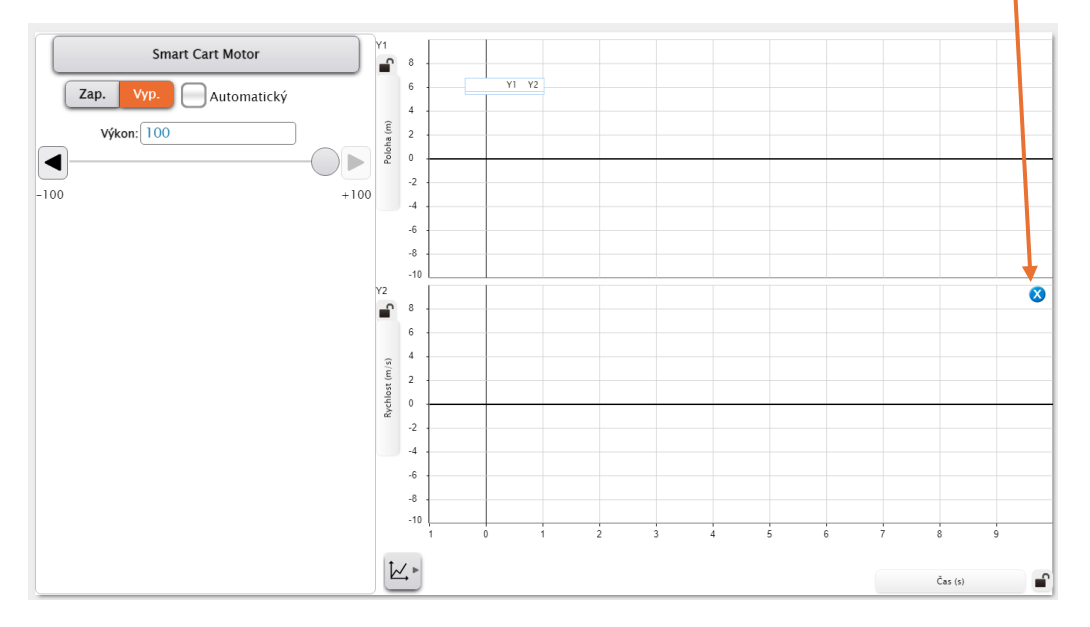

Klikneme do oblasti spodního grafu a následně graf odstraníme pomocí x.

Nyní klikneme na Poloha (m) a nastavíme novou veličinu Síla N

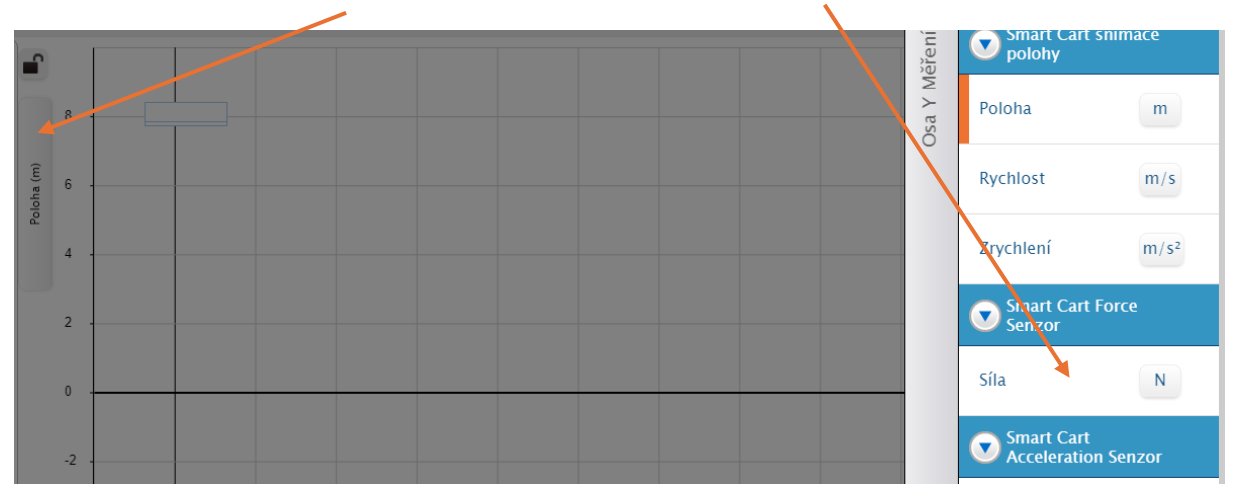

#### Nastavíme motor vozíku

Rychlost nastavíme na -30 a zaškrtneme Automatický, aby se motor spustil zároveň s měřením.

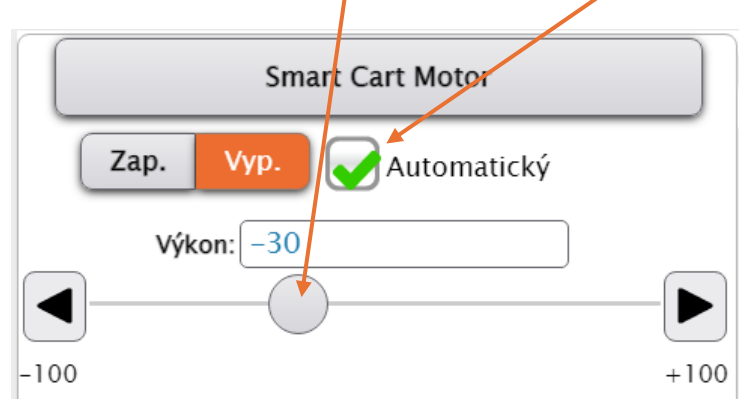

### Nastavení podmínky pro automatické zastavení vozíku na základě nárazu na překážku

Stiskneme Nastavení vzorkování

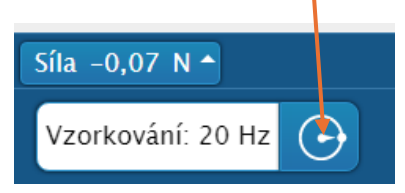

Nastavíme si větší vzorkovací frekvenci 50 Hz

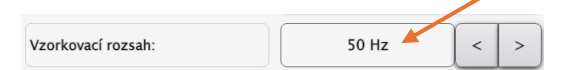

#### Vytvoříme podmínku pro ukončení měření při srážce

Na základě měření – Zrychlení x – Je nad - 1

| Typ podmínky: | Na základě měření     |
|---------------|-----------------------|
| Měření:       | Zrychlení, x, 406-746 |
| Podmínka:     | Je nad                |